## **Pay.Gov FLETC Training and Conference Payment Instructions**

1. Go to <u>www.fletc.gov/payment</u>. The <u>FLETC Training and Conference payment</u> link will take you directly to the Pay.gov payment page for FLETC.

| Make a Payment                                                                                                    |
|----------------------------------------------------------------------------------------------------|
| Home ) Public                                                                                                    |
|                                                                                                    |
| The Federal Law Enforcement Training Centers (FLETC) is pleased to acknowledge our partnership with Pay.gov<br>and their role in managing credit card processing and payment for courses offered through the FLETC Distributed |
| Learning Program (DLP). This partnership results in cost savings and greater accountability for the FLETC and<br>the FLETC DLP.                                                                                                |
| Payment                                                                                                    |
| To pay for Training/Conferences, go to the FLETC Training and Conference payment site.                                                                                                    |
| To pay for Missing Items, go to the FLETC Missing Items payment site.                                                                                                    |
| How to make a payment                                                                                                    |
| Click on the appropriate link above.                                                                                                    |
| <ul> <li>You will be taken to Pay gov and asked to fill out and submit a payment form. You will be asked to log in to Pay gov or create an account if necessary.</li> </ul>                                                    |
| You will receive a confirmation page, and a copy of your payment will be sent via email.                                                                                                    |

2. The first page is for information only, defining the types of payment that are accepted. Click CONTINUE TO THE FORM

|                                              | 2                            | 3                     | 4                      | 5                | Need Help?                      |
|----------------------------------------------|------------------------------|-----------------------|------------------------|------------------|---------------------------------|
| Before You Begin                             | Complete Agency<br>Form      | Enter Payment Info    | Review & Submit        | Confirmation     | Contact:<br>Jacqueline Sipe     |
| About this form                              |                              |                       |                        |                  | Email:<br>Click to email        |
| Ise this form to pay<br>raining Center at DI | for your individual(s<br>IS. | student training tuit | ion with the Federal l | aw Enforcement   | <b>Phone:</b><br>(912) 554-4637 |
| Accepted Paymen                              | t Methods:                   |                       |                        |                  | Website:                        |
| • Bank account (ACH)                         |                              |                       |                        |                  | Click to visit site             |
| • Debit or credit o                          | ard                          |                       |                        |                  |                                 |
| Droviow Form                                 | Cancel                       |                       | Cont                   | inue to the Form |                                 |

- 3. On the Payment Form, complete as required. Your notification email provides much of the information needed to complete the form.
  - a. Bill Number should be entered as "0" (zero).
  - b. Class or Conference Name should include the full class number (e.g. "G\_AIM-1901").
  - c. Enter Beginning Date and Ending Date for the class.
  - d. Enter the Applicant's Name.
  - e. Enter the Payment Amount.
  - f. Click CONTINUE at the bottom.

| Homeland<br>Security<br>Homeland<br>Finance Div<br>1131 Chape<br>DHS FLETO                                                                                                    | w Enforcement Training Centers<br>ision, Building 66<br>Il Crossing Road, Glynco, GA 31524<br>C CONFERENCE AND TRAINING PAYMENT FORM                                                      |  |  |  |  |  |
|----------------------------------------------------------------------------------------------------|----------------------------------------------------------------------------------------------------|--|--|--|--|--|
| * Denotes required fields                                                                                                    |                                                                                                    |  |  |  |  |  |
| Customer Information                                                                                                    |                                                                                                    |  |  |  |  |  |
| * Bill Number Enter "0" (zero) if a<br>Bill number is not<br>available                                                                                                    | Agency                                                                                                    |  |  |  |  |  |
| * Mailing Address                                                                                                    | Address Line 2                                                                                                    |  |  |  |  |  |
|                                                                                                    |                                                                                                    |  |  |  |  |  |
| * Country                                                                                                    | * City:                                                                                                    |  |  |  |  |  |
| United States V                                                                                                    |                                                                                                    |  |  |  |  |  |
| * State / Province                                                                                                    | * Zip / Postal Code                                                                                                    |  |  |  |  |  |
| ~                                                                                                    |                                                                                                    |  |  |  |  |  |
| * Primary Phone: Secondary Phone:                                                                                                    | Email Address:                                                                                                    |  |  |  |  |  |
|                                                                                                    |                                                                                                    |  |  |  |  |  |
| Class or Conference Session Information                                                                                                    |                                                                                                    |  |  |  |  |  |
| Class or Conference Name: Include full class number (e.g                                                                                                    | "G_AIM-1902")                                                                                                    |  |  |  |  |  |
| Beginning Date: Ending Date:                                                                                                    | * Payment Amount                                                                                                    |  |  |  |  |  |
| Beg Date End Date                                                                                                    |                                                                                                    |  |  |  |  |  |
| Number of Attendees: 1 ~                                                                                                    |                                                                                                    |  |  |  |  |  |
| * Last Name: M.I.                                                                                                    |                                                                                                    |  |  |  |  |  |
|                                                                                                    |                                                                                                    |  |  |  |  |  |
|                                                                                                    |                                                                                                    |  |  |  |  |  |
| Privacy Act Statement                                                                                                    |                                                                                                    |  |  |  |  |  |
| The authority to collect the information is derived from the Gove<br>implemented by Executive Order 11348 of April 20, 1969 and Ro<br>Order No. 140-01 (Federal Law Enforcement Training Center),<br>Operation of the Consolidated Federal Law Enforcement Training | rnment Employees Training Act, 5 USC 4101-4118 as<br>eorganizing Plan No. 26 of 1950 and the Treasury Department<br>and Memorandum of Understanding for the Sponsorship and<br>ig Center. |  |  |  |  |  |
| PDF Preview                                                                                                    | Continue                                                                                                    |  |  |  |  |  |

- 4. The remaining steps will allow you to submit your Payment Information.
- 5. Review and Submit Payment.

Once complete, you will receive a copy of the receipt via email. Forward a copy of your Pay.Gov receipt to <u>FLETCAdmissions@fletc.dhs.gov</u> and include the student's last name and course number in the email subject. Your application will then be updated to indicate that payment has been received and you will receive a detailed registration confirmation email.

Please note, this must be completed **immediately**. If we have not received a response from you within seven (7) days, your registration may be cancelled.